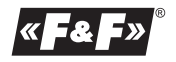

F&F Filipowski sp. j. Konstantynowska 79/81 95-200 Pabianice tel/fax (+48 42) 215 23 83; 227 09 71 POLAND http:/www.fif.com.pl e-mail: biuro@fif.com.pl

## PANELOWY PRZETWORNIK SYGNAŁÓW 0÷20 mA/0÷10 V PA-02-MBT

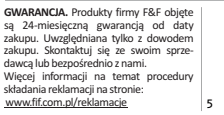

z gospodarstwa domowego można oddać bezpłatnie i w dowolnej liości do utworzonego w tym celu purku zbierania, a także do skłegu przy okazji dokonywania zakupu nowego sprzętu (w myśl zasady stary za nowy, bez względu na markę). Elektrośmieci wyrzucone do śmietnika lub porzucone na lonie przyrody, skwarzają zagrzebnie la śnodowska oraz zdrowiu ludzi.

## Opis urządzenia

PA-02-MBT jest panelowym przetwornikiem sygnałów 0÷20 mA/ 0÷10 V z możliwością ustawienia dwóch niezależnych alarmów, które sterują dwoma przekaźnikami.

- Wynik skalowany jest według charakterystyki liniowej ustawionej przez użytkownika.
- Urządzenie wyposażone jest w magistralę Modbus RTU umożliwiając zdalną konfigurację oraz odczyt mierzonych parametrów. Moduł zamykany jest w obudowie panelowej 36×72 mm z 14 mm
- wyświetlaczem w przedniej części.
- Dodatkowo na panelu przednim znajdują się diody sygnalizujące aktualny stan wyjść alarmowych oraz dioda sygnalizująca komunikację Modbus. Przyciski służą do lokalnego konfigurowania parametrów urządzenia.

### Główne menu konfiguracyjne

Wszystkie ustawienia urządzenia można wykonać przy użyciu dostępnego z pozycji przycisków menu konfiguracyjnego. Aby przejść do menu należy przez czas około 2 sekund przytrzymać naciśnięty przycisk [OK]. Na wyświetlaczu pojawi się napis 0000 oznaczający tryb wprowadzania hasła serwisowego, pierwsza z cyfr bedzie mieać:

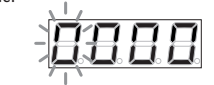

Należy wprowadzić hasło serwisowe (domyślnie: 0000). Przyciski [GÓRA/DÓŁ] służą do zmiany wartości danej pozycji, przycisk [OK] zatwierdza ustawioną wartość danej pozycji hasła (aktualnie ustawiana pozycja miga).

W przypadku wpisania nieprawidłowego hasła, wyświetlony zostanie komunikat błędu:

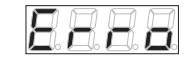

a następnie urządzenie przejdzie w tryb normalnej pracy. Po podaniu prawidłowego hasła zostanie wyświetlona pierwsza pozycja głównego menu konfiguracyjnego:

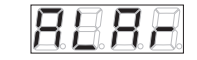

Wyjście z menu następuje automatycznie po 30 sekundach bezczynności lub po wybraniu pozycji "EXIT"

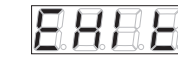

i zatwierdzeniu wyboru przyciskiem [OK].

Po wprowadzeniu prawidłowego hasła, jest ono pamiętane jeszcze przez 2 minuty po wyjściu z menu, co pozwala na ponowne wejście do ustawień (w przeciągu 2 minut od ostatniego opuszczenia menu) bez konieczności ponownego wpisywania hasła.

#### Menu konfiguracji alarmów

Urządzenie posiada 2 wyjścia przekaźnikowe, ktore sterowane są poprzez dwa konfigurowane przez użytkownika alarmy. Menu konfiguracji alarmow znajduje się na pozycji nr 1 w głównym menu konfiguracyjnym...ALAR":

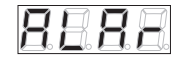

Po zatwierdzeniu wyboru przyciskiem [OK] zostanie wyświetlone menu wyboru alarmu do konfiguracji.

Aby przejść do podmenu konfiguracji alarmu nr 1, należy wybrać pozycję "A1":

|  | 8 | E |
|--|---|---|
|--|---|---|

i następnie zatwierdzić wybór przyciskiem [OK].

Zostanie wyświetlona pierwsza pozycja nr 1 podmenu konfiguracji alarmu - "En":

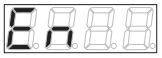

Pozycja "En" służy do aktywowania lub dezaktywowania funkcji alarmu. Po wciśnięciu przycisku [OK] należy wybrać, czy funkcja alarmu ma być aktywna – [YES] lub nieaktywna – [NO], a następnie przyciskiem [OK] zatwierdzić wybór.

Pozycją nr 2 w podmenu konfiguracji alarmu jest "LO":

|     |                     | $\square$ |   |
|-----|---------------------|-----------|---|
| HX. | <i>i</i> = <i>i</i> | X         | X |
| لك. |                     | 6         | L |

Pozycja "LO" służy do ustawienia wartości dolnego progu, przy której nastąpi załączenie alarmu.

Wartość można zmieniać w zakresie od minimalnej wartości możliwej do wyświetlenia (parametr "LO\_d" w opcjach analogowych) do wartości o 2 niższej niż górny próg alarmu "HI".

Po wciśnięciu przycisku [OK] należy przyciskami [GÓRA/DÓŁ] ustawić oczekiwaną wartość i następnie zatwierdzić ustawioną wartość przyciskiem [OK].

Pozycją nr 3 w podmenu konfiguracji alarmu jest "HI":

| Ц  | ļ | 1  | Į | ļ | Ţ | 1 |
|----|---|----|---|---|---|---|
| L- | Ŀ | _6 | Ŀ |   | Ŀ |   |

Pozycja "HI" służy do ustawienia wartości górnego progu, przy którym nastąpi załączenie alarmu.

Wartość można zmieniać w zakresie od wartości o 2 wyższej od dolnego progu alarmu "LO", do maksymalnej wartości możliwej do wyświetlenia (parametr "HI\_d" w opcjach analogowych).

Po wciśnięciu przycisku [OK] należy przyciskami [GÓRA/DÓŁ] ustawić oczekiwaną wartość i następnie zatwierdzić ustawioną wartość przyciskiem [OK].

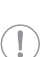

Jeżeli różnica pomiędzy wartością "HI" oraz "LO" będzie mniejsza od obecnie ustawionej wartości histerezy "HY-ST", to wartość "HYST" zostanie automatycznie zmniej-

szona do wartości "x", gdzie (x= "HI"–"LO"–1).

Pozycją nr 4 w podmenu konfiguracji alarmu jest "HYST". (Histereza)

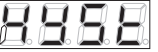

Rysunek obrazujący działanie alarmu wraz z ustawionymi progami oraz wartością histerezy przedstawiony jest poniżej:

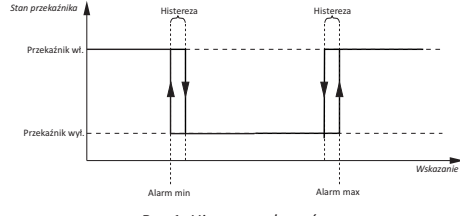

Rys.1. Histereza alarmów

Pozycja "HYST" służy do ustawienia wartości histerezy dla obu progów (dolnego i górnego) zadziałania alarmu, w zakresie od 1 do "x", gdzie (x= HI\_d – LO\_d – 1), lecz nie większym niż różnica pomiędzy górnym i dolnym progiem zadziałania alarmu. Po wciśnięciu przycisku [OK] należy przyciskami [GÓRA/DÓŁ] ustawić oczekiwaną wartość, a następnie zatwierdzić ustawioną wartość przyciskiem [OK].

Pozycją nr 5 w podmenu konfiguracji alarmu jest "T\_ON" (czas do załączenia przekaźnika):

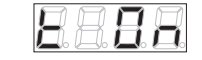

Pozycja "T\_ON" służy do ustawienia czasu opoźnienia załączenia przekaźnika alarmu w zakresie 0÷180 s.

Po wciśnięciu przycisku [OK] należy przyciskami [GÓRA/DÓŁ] ustawić oczekiwaną wartość i następnie zatwierdzić ustawioną wartość przyciskiem [OK].

Pozycją nr 6 w podmenu konfiguracji alarmu jest "TOFF" (czas do wyłączenia przekaźnika):

<u>8 8 8 8</u>

Pozycja "TOFF" służy do ustawienia czasu opoźnienia wyłączenia przekaźnika alarmu w zakresie 0-180 s. Po wciśnięciu przycisku [OK] należy przyciskami [GORA/DOŁ] ustawić oczekiwaną wartość i następnie zatwierdzić ustawioną wartość przyciskiem [OK]. Pozycją nr 7 w podmenu konfiguracji alarmu jest "BACK":

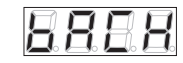

Pozycja "BACK" służy do opuszczenia menu konfiguracji alarmu.

|                                                        | Parametr |
|--------------------------------------------------------|----------|
| Alarm nr 2 należy skonfigurować analogicznie, wybiera- |          |
| jąc w menu wyboru alarmu do konfiguracji pozycję "A2". | 1200 bps |

Menu konfiguracji parametrów komunikacji

Menu konfiguracji parametrów komunikacji znajduje się na pozycji nr 2 w głównym menu konfiguracyjnym "CONN":

|  | A | H |
|--|---|---|
|  |   |   |

Po zatwierdzeniu wyboru przyciskiem [OK] zostanie wyświetlone menu konfiguracji parametrów komunikacji.

Pozycja nr 1 menu konfiguracji parametrów komunikacji "ADDR":

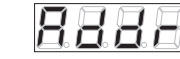

Pozycja "ADDR" służy do ustawienia adresu urządzenia widzianego poprzez protokół Modbus RTU w zakresie 1÷247.

Po wciśnięciu przycisku [OK] należy przyciskami [GÓRA/DÓŁ] ustawić oczekiwaną wartość i następnie zatwierdzić ustawioną wartość przyciskiem [OK].

Pozycja nr 2 w menu konfiguracji parametrów komunikacji to "BAUD":

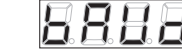

Pozycja "BAUD" służy do ustawienia prędkości komunikacji interfejsu komunikacyjnego RS-485 w zakresie poniżej przedstawionych wartości:

| Parametr   | Informacja na wyświetlaczu      |
|------------|---------------------------------|
| 1200 bps   |                                 |
| 2400 bps   | <i></i>                         |
| 4800 bps   | <i></i>                         |
| 9600 bps   | <u>      <b>        </b>   </u> |
| 19200 bps  |                                 |
| 38400 bps  |                                 |
| 57600 bps  |                                 |
| 115200 bps | 888                             |

Po wciśnięciu przycisku [OK] należy przyciskami [GÓRA/DÓŁ] ustawić oczekiwaną wartość i następnie zatwierdzić ustawioną wartość przyciskiem [OK].

- 7 z 26 -

Pozycja nr 3 menu konfiguracji parametrów komunikacji "PARI":

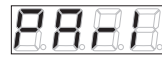

Pozycja "PARI" służy do ustawienia kontroli bitów parzystości interfejsu komunikacyjnego RS-485 w zakresie poniżej przedstawionych wartości:

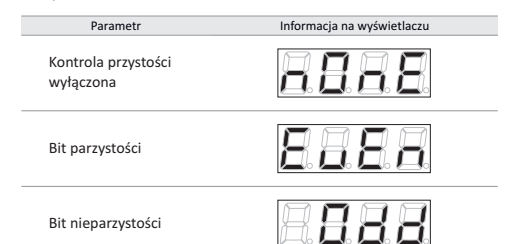

Po wciśnięciu przycisku [OK] należy przyciskami [GÓRA/DÓŁ] ustawić oczekiwaną wartość i następnie zatwierdzić ustawioną wartość przyciskiem [OK].

Zgodnie ze standardem Modbus RTU, jeśli kontrola parzystości jest wyłączona, wysyłane są 2 bity stopu. W przypadku kiedy kontrola parzystości jest włączona, wysyłany jest 1 bit stopu:

Format danych bez kontroli parzystości

| Bit startu      | 8 bitów           | danych           | 2 bity stopu |
|-----------------|-------------------|------------------|--------------|
| Format danych z | kontrolą parzysto | ści              |              |
| Dit startu      | 0 hitáu domuch    | Dit normusto (si | 1 hit stopu  |

Bit startu 8 bitów danych Bit parzystości 1 bit stopu

- 9 z 26 -

Pozycja nr 4 menu konfiguracji parametrow komunikacji "BACK":

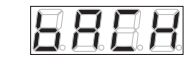

Pozycja "BACK" służy do opuszczenia menu konfiguracji parametrów komunikacji.

#### Menu konfiguracji ustawień wyświetlania

Menu konfiguracji ustawień wyświetlania znajduje się na pozycji nr 3 w głownym menu konfiguracyjnym – "DISP":

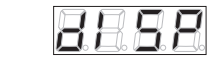

Po zatwierdzeniu wyboru przyciskiem [OK] zostanie wyświetlone menu konfiguracji ustawień wyświetlania. Pozycja nr 1 menu konfiguracji ustawień wyświetlania "REFR":

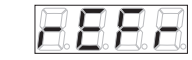

Pozycja "REFR" służy do ustawienia czasu odświeżania prezentowanego na wyświetlaczu wyniku w zakresie 0,1÷10 sekund. Po wciśnięciu przycisku [OK] należy przyciskami [GÓRA/DÓŁ] ustawić oczekiwaną wartość i następnie zatwierdzić ustawioną wartość przyciskiem [OK].

Pozycja nr 2 menu konfiguracji ustawień wyświetlania: "ACCU":

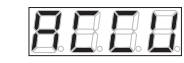

Pozycja "ACCU" służy do wyboru dokładności wyświetlania aktualnie mierzonej wartości w zakresie poniżej przedstawionych wartości:

| Parametr                        | Informacja na wyświetlaczu |
|---------------------------------|----------------------------|
| Wynik z częścią<br>dziesiętną   | <u>8.8.8.8</u> .           |
| Wynik bez części<br>dziesiętnej | 8. 8. 8. 8                 |

Po wciśnięciu przycisku [OK] należy przyciskami [GÓRA/DÓŁ] ustawić oczekiwaną wartość i następnie zatwierdzić ustawioną wartość przyciskiem [OK].

Pozycja nr 3 w menu konfiguracji ustawień wyświetlania "LED":

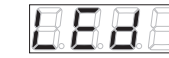

Pozycja "LED" służy do włączania lub wyłączania sygnalizowania komunikacji Modbus diodą [Tx] na panelu czołowym urządzenia. Po wciśnięciu przycisku [OK] należy przyciskami [GÓRA/DÓŁ] ustawić oczekiwaną wartość i następnie zatwierdzić ustawioną wartość przyciskiem [OK].

Pozycja nr 4 menu konfiguracji ustawień wyświetlania "BACK":

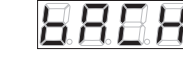

Pozycja "BACK" służy do opuszczenia menu konfiguracji ustawień wyświetlania.

Menu ustawień analogowych

Menu konfiguracji ustawień wyświetlania znajduje się na pozycji nr 4 w głownym menu konfiguracyjnym – "ANLG":

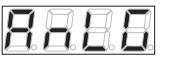

Po zatwierdzeniu wyboru przyciskiem [OK] zostanie wyświetlone menu ustawień analogowych, w którym dokonujemy nastaw parametrów odpowiedzialnych za wybór wejścia analogowego oraz za charakterystykę przetwarzania wartości analogowej na wskazanie wyświetlacza.

Pierwsza pozycja tego menu to "IN":

| <u>E</u> | A | A. | Ħ |
|----------|---|----|---|
|          |   |    |   |

Po zatwierdzeniu wyboru przyciskiem [OK], przejdziemy do wyboru wejścia:

|--|

Pozycja "CURR" oznacza, że wartość na wyświetlaczu będzie przeliczana proporcjonalnie do prądu mierzonego na wejściu prądowym, natomiast wybranie pozycji "VOLT":

| $\square$ |  |  |
|-----------|--|--|
|           |  |  |

oznacza, że wartość na wyświetlaczu będzie przeliczana proporcjonalnie do napięcia mierzonego na wejściu napięciowym.

- 10 z 26 -

- 11 z 26 ·

Kolejne pozycje zostaną omówione w odniesieniu do charakterystyki przedstawionej poniżej:

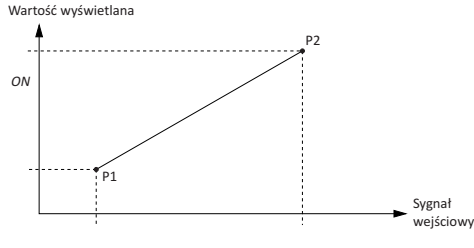

Rys. 2. Charakterystyka przetwarzania

Pozycja numer 2 w menu ustawień analogowych, zależna jest od wybranego wejścia pomiarowego.

W przypadku kiedy aktywne jest wejście prądowe, ustawiamy prąd dla punktu P1 (rys. 2), natomiast w przypadku, kiedy aktywne jest wejście napięciowe, ustawiamy napięcie dla punktu P1 (rys. 2). Poniżej opis obu przypadków:

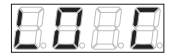

Pozycja "LO\_C" służy do ustawiania prądu dla punktu P1 na charakterystyce.

Po zatwierdzeniu wyboru przyciskiem [OK] przejdziemy do ustawiania tej wartości. Wartość ustawiana jest w mA i można zmieniać ją w zakresie od 0,0 mA do 20,0 mA.

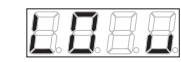

Pozycja "LO\_V" służy do ustawiania napięcia dla punktu P1 na charakterystyce.

Po zatwierdzeniu wyboru przyciskiem [OK] przejdziemy do ustawiania tej wartości. Wartość ustawiana jest w V i można zmieniać ją w zakresie od 0,0 V do 10,0 V.

Analogicznie sytuacja wygląda dla 3 pozycji menu, w której ustawiamy prąd dla punktu P2, natomiast w przypadku, kiedy aktywne jest wejście napięciowe, ustawiamy napięcie dla punktu P2 charakterystyki.

Poniżej opis obu przypadków:

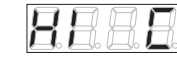

Pozycja "HI\_C" służy do ustawiania prądu dla punktu P2 na charakterystyce.

Po zatwierdzeniu wyboru przyciskiem [OK] przejdziemy do ustawiania tej wartości. Wartość ustawiana jest w mA i można zmieniać ją w zakresie od 0,0 mA do 20,0 mA.

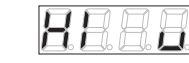

Pozycja "HI\_V" służy do ustawiania napięcia dla punktu P2 na charakterystyce.

Po zatwierdzeniu wyboru przyciskiem [OK] przejdziemy do ustawiania tej wartości. Wartość ustawiana jest w V i można zmieniać ją w zakresie od 0,0 V do 10,0 V. Pozycja nr 5 tego menu to "LO\_d", która odpowiada za ustawienie wartości wyświetlanej dla punktu P1. W skrócie jest to wartość, która będzie wyświetlana, kiedy wartość prądu lub napięcia (w zależności od wyboru wejścia pomiarowego) równa będzie odpowiednio "LO\_C" lub "LO\_V".

|  |  | 8 |  | Ħ. |  |
|--|--|---|--|----|--|
|--|--|---|--|----|--|

Po zatwierdzeniu wyboru przyciskiem [OK] przechodzimy do ustawiania wartości.

Wartość ta może być zmieniana w zakresie od -999 do 9999. Kolejne naciśnięcie przycisku [OK] powoduje zapisanie nastawy.

Szósta pozycja tego menu to ",HI\_d", która odpowiada za ustawienie wartości wyświetlanej dla punktu P2. W skrócie jest to wartość, która będzie wyświetlana, kiedy wartość prądu lub napięcia (w zależności od wyboru wejścia pomiarowego) równa będzie odpowiednio ",HI\_C" lub "HI\_V".

| П | ſ | 7  | ſ | 7  | Ń |
|---|---|----|---|----|---|
| Ē | Ĺ | Ĭ. | Ľ | Ĭ. | Ľ |

Po zatwierdzeniu wyboru przyciskiem [OK] przechodzimy do ustawiania wartości.

Wartość ta może być zmieniana w zakresie od -999 do 9999. Kolejne naciśnięcie przycisku [OK] powoduje zapisanie nastawy. Ostatnia pozycia menu to "BACK":

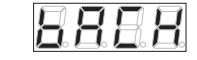

Pozycja "BACK" służy do powrotu do menu głównego ustawień.

# Menu konfiguracji ustawień ogólnych

Menu konfiguracji ustawień ogólnych znajduje się na pozycji nr 5 w głównym menu konfiguracyjnym – "OTHR":

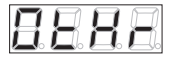

Po zatwierdzeniu wyboru przyciskiem [OK] zostanie wyświetlone menu konfiguracji ustawień ogólnych.

Pozycja nr 1 menu konfiguracji ustawień ogólnych "VERS":

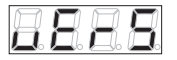

Pozycja "VERS" służy do sprawdzenia wersji oprogramowania urządzenia.

Po wciśnięciu przycisku [OK] zostanie wyświetlona wersja oprogramowania urządzenia. Kolejne wciśnięcie przycisku [OK] spowoduje powrót do menu konfiguracji ustawień ogólnych.

Pozycja nr 2 menu konfiguracji ustawień ogólnych "FACT":

|--|

Pozycja "FACT" służy do przywrócenia ustawień fabrycznych urządzenia. Po wciśnięciu przycisku [OK] urządzenie przejdzie w tryb wprowadzania hasła serwisowego.

Po wprowadzeniu poprawnego hasła należy przyciskami [GÓRA/ DÓŁ] wybrać pożądaną akcję według poniżej przedstawionych wartości:

- 15 z 26 ·

#### Parametr

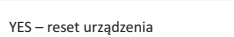

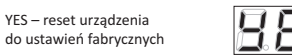

NO – brak akcii

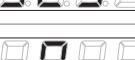

Informacja na wyświetlaczu

i następnie zatwierdzić ustawioną wartość przyciskiem [OK]. Pozycja nr 2 menu konfiguracji ustawień ogólnych – "PASS":

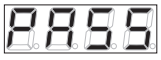

Pozycia "PASS" służy do zmiany hasła serwisowego.

Po wciśnięciu przycisku [OK] urządzenie przejdzie w tryb wprowadzania obecnego hasła serwisowego.

Po wprowadzeniu popraw-nego hasła wyświetlone zostana 4 zera - przyciskami [GÓRA/DÓŁ] oraz [OK] należy wprowadzić nowe hasło. Jeśli operacja zostanie przeprowadzona prawidłowo zostanie wyświetlony komunikat "SAVE" potwierdzający zmianę hasła:

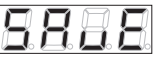

Po zmianie hasła serwisowego nastąpi wyjście z głównego menu konfiguracyjnego. Ponowne wejście do menu możliwe będzie po podaniu nowego hasła.

Pozycja nr 3 menu konfiguracji ustawień ogolnych "BACK":

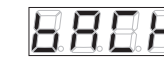

Pozycja "BACK" służy do opuszczenia menu konfiguracji ustawień ogólnych.

#### Przywracanie ustawień fabrycznych

Istnieje możliwość przywrócenia urządzenia do ustawień fabrycznych, np. w przypadku utraty hasła serwisowego.

W tym celu należy właczyć zasilanie urządzenia trzymając jednocześnie przyciski [GÓRA] i [DÓŁ] i trzymać je wciśnięte przez 30 sekund od momentu włączenia zasilania.

Reset ustawień fabrycznych zostanie potwierdzony testem wyświetlacza.

| Parametr                              | Wartosc                |
|---------------------------------------|------------------------|
| alarm 1 włączony                      | NIE                    |
| alarm 1 minimum                       | 10                     |
| alarm 1 maksimum                      | 80                     |
| alarm 1 histereza                     | 1                      |
| alarm 1 Ton                           | 1,0 s                  |
| alarm 1 TOFF                          | 1,0 s                  |
| alarm 2 włączony                      | NIE                    |
| alarm 2 minimum                       | 10                     |
| alarm 2 maksimum                      | 80                     |
| alarm 2 histereza                     | 1                      |
| alarm 2 Ton                           | 1 s                    |
| alarm 2 TOFF                          | 1 s                    |
| adres Modbus                          | 1                      |
| prędkość komunikacji                  | 9600 bps               |
| parzystość                            | wyłączona              |
| czas odświeżania wyśwetlacza          | 1×/s                   |
| dokładność wyświetlania               | z miejscem dziesiętnym |
| dioda komunikacji                     | włączona               |
| hasło serwisowe                       | 0000                   |
| wejście analogowe                     | napięciowe             |
| niski punkt napięcia charakterystyki  | 0,0 V                  |
| wysoki punkt napięcia charakterystyki | 10,0 V                 |
| dolna wartość charakterystyki         | 0                      |
| górna wartość charakterystyki         | 100                    |

# Opis panela komunikacja alarm 2 alarm 1 przyciski nawigacij ----wyświetlacz

# Schemat podłaczenia

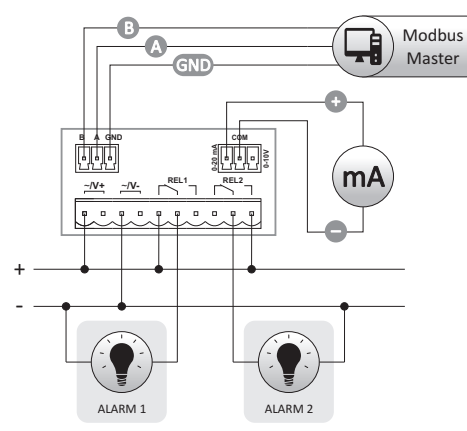

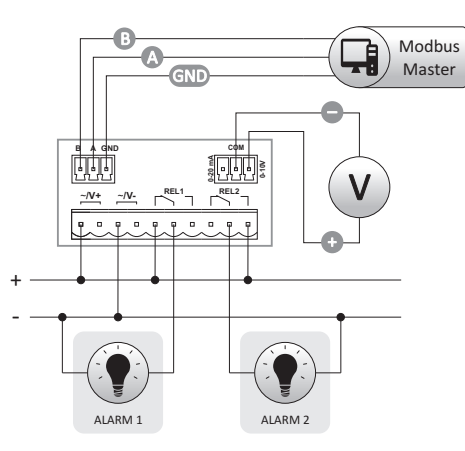

#### Montaż

1. Urządzenie należy zamontować w wycięciu przygotowanym według poniższego rysunku:

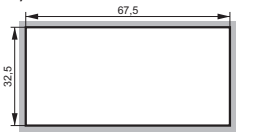

2. Urządzenie należy wsunąć od frontu w wykonany otwór. 3. Następnie od tyłu należy na bokach urządzenia założyć elementy mocujące i za ich pomocą ustabilizować urządzenie. - 21 z 26 -

| Dane techniczne                    |                           |
|------------------------------------|---------------------------|
| zasilanie                          | 9÷30 V AC/DC              |
| pobór prądu                        | max 100 mA                |
| prąd obciążenia przekaźników (AC-1 | .) 6A                     |
| styki                              | separowane 2×NO/NC        |
| wejście pomiarowe                  | separowane 0÷20 mA/0÷10 V |
| dokładność pomiaru                 | 1%                        |
| histereza alarmów                  | 1÷9999                    |
| dolny próg alarmów                 | -999÷9998                 |
| górny próg alarmów                 | -998÷9999                 |
| opóźnienie alarmów                 | 0,0 s÷180,0 s             |
| minimalne wskazanie                | -999                      |
| maksymalne wskazanie               | 9999                      |
| parametry komunikacji              |                           |
| prędkość (ustawiana)               | 1200÷115200 bit/s         |
| bity danych                        | 8                         |
| bity stopu                         | 1 lub 2                   |
| kontrola parzystości               | EVEN/ODD/NONE             |
| adres                              | 1÷247                     |
| protokół komunikacyjny             | Modbus RTU                |
| temperatura pracy                  | -10÷40°C                  |
| przyłącze                          |                           |
| zaciski rozłączalne                | 2,5 mm <sup>2</sup>       |
| moment dokręcający                 | 0,4 Nm                    |
| zaciski rozłączalne                | 1,0 mm²                   |
| moment dokręcający                 | 0,2 Nm                    |
| wysokość wyświetlacza              | 14 mm                     |
| wymiary                            | 72×36×72 mm               |
| wymiar otworu montażowego          | 67,5×32,5 mm              |
| montaż                             | panelowy                  |
| stopień ochrony                    | IP20                      |
| - // 7 /                           | n -                       |

### Deklaracia CE

6 A

Kopia deklaracji CE do pobrania ze strony internetowej: www.fif.com.pl z podstrony produktu.

| Parametry komunikacyjne (ustawienie domyślne) |                                                                                                    |  |  |  |
|-----------------------------------------------|----------------------------------------------------------------------------------------------------|--|--|--|
| Protokół                                      | Modbus RTU                                                                                                    |  |  |  |
| Tryb pracy                                    | SLAVE                                                                                                    |  |  |  |
| Zakres adresów sieciowych                     | 1÷247 ( <u>1</u> )                                                                                                    |  |  |  |
| Kody poleceń                                  | 3: Odczyt grupy rejestrów<br>(0x03 – Read Holding Registers)<br>6: Zapis pojedynczego rejestru<br>(0x06 – Write Single Register)<br>16: Zapis grupy rejestrów<br>(0x10 - Write Multiple Registers) |  |  |  |
| Ustawienia portu (ustawienie                  | e domyślne)                                                                                                    |  |  |  |
| Prędkość komunikacji                          | 1200/2400/4800/(9600)/19200/38400/57600/115200                                                                                                    |  |  |  |
| Bity danych                                   | (8)                                                                                                    |  |  |  |
| Parzystość                                    | (NONE)/EVEN/ODD                                                                                                    |  |  |  |
| Bity stopu                                    | 1/( <u>2</u> )                                                                                                    |  |  |  |
| Maks. częstotliwość zapytań                   | 15 Hz                                                                                                    |  |  |  |
|                                               |                                                                                                    |  |  |  |

#### Pointry Modbur

| icjesti y    | Moubus                                                                      |       |         |
|--------------|-----------------------------------------------------------------------------|-------|---------|
| Rejestry     | oomiarowe                                                                   |       |         |
| adres        | opis                                                                        | typ   | dostęp* |
| 0<br>0x0000) | Wyświetlana wartość<br>(Część całkowita)                                    | int   | R       |
| 1<br>0x0001) | Wyświetlana wartość<br>(Część ułamkowa – po przecinku)                      | int   | R       |
| 2<br>0x0002) | Wyświetlana wartość [LSW]<br>(Młodsze słowo wartości w formacie float)      | float | R       |
| 3<br>0x0003) | Wyświetlana wartość [MSW]<br>(Starsze słowo wartości w formacie float)      | float | R       |
| 4<br>0x0004) | Wartość napięcia na wejściu napięciowym<br>(Mierzona wartość w miliwoltach) | int   | R       |
| 5<br>0x0005) | Wartość napięcia na wejściu prądowym<br>(Mierzona wartość w mikroamperach)  | int   | R       |
| P - tulko    | do odczutu R/W – do odczutu i zapicu                                        |       |         |

\*R – tylko do odczytu, R/W – do odczytu i zapisu

| Rejestry a    | larm 1                                                                                                    |     |         |
|---------------|----------------------------------------------------------------------------------------------------|-----|---------|
| adres         | opis                                                                                                    | typ | dostęp* |
| 16<br>Dx0010) | Aktywacja alarmu<br>(1 – alarm włączony, 0 – alarm wyłączony)                                                            | int | R/W     |
| 17<br>Dx0011) | Dolna granica alarmu<br>(minimum [wartość z rejestru 83])<br>(maksimum [wartość rejestru 86] – 2)                        | int | R/W     |
| 18<br>Dx0012) | Górna granica alarmu<br>(minimum [wartość z rejestru 83] + 2)<br>(maksimum [wartość rejestru 86])                        | int | R/W     |
| 19<br>Dx0013) | Histereza alarmu<br>(minimum 1)<br>(maksimum [wartość rejestru 86] – [wartość rejestru 83])                              | int | R/W     |
| 20<br>Dx0014) | Opóźnienie załączenia alarmu<br>(Wartość ×10 np. 100,0 s= 1000)<br>(minimum 0 – bez opóźnienia, maksimum 1800 – 180,0 s) | int | R/W     |
| 21<br>Dx0015) | Opóźnienie wyłączenia alarmu<br>(Wartość ×10 np. 100,0 s= 1000)<br>(minimum 0 – bez opóźnienia, maksimum 1800 – 180,0 s) | int | R/W     |
| 22<br>0x0016) | Aktualny stan alarmu<br>(1 – alarm wyzwolony, 0 – alarm niewyzwolony)                                                    | int | R       |

\*R – tylko do odczytu, R/W – do odczytu i zapisu

| Rejestry a     | alarm 2                                                                                                    | 1   |         |
|----------------|----------------------------------------------------------------------------------------------------|-----|---------|
| adres          | opis                                                                                                    | typ | dostęp* |
| 23<br>(0x0017) | Aktywacja alarmu<br>(1 – alarm włączony, 0 – alarm wyłączony)                                                            | int | R/W     |
| 24<br>(0x0018) | Dolna granica alarmu<br>(minimum [wartość z rejestru 83])<br>(maksimum [wartość rejestru 86] – 2)                        | int | R/W     |
| 25<br>(0x0019) | Górna granica alarmu<br>(minimum [wartość z rejestru 83] + 2)<br>(maksimum [wartość rejestru 86])                        | int | R/W     |
| 26<br>(0x001A) | Histereza alarmu<br>(minimum 1)<br>(maksimum [wartość rejestru 86] – [wartość rejestru 83])                              | int | R/W     |
| 27<br>(0x001B) | Opóźnienie załączenia alarmu<br>(Wartość ×10 np. 100,0 s= 1000)<br>(minimum 0 – bez opóźnienia, maksimum 1800 – 180,0 s) | int | R/W     |
| 28<br>(0x001C) | Opóźnienie wyłączenia alarmu<br>(Wartość ×10 np. 100,0 s= 1000)<br>(minimum 0 – bez opóźnienia, maksimum 1800 – 180,0 s) | int | R/W     |
| 29<br>(0x001D) | Aktualny stan alarmu<br>(1 – alarm wyzwolony, 0 – alarm niewyzwolony)                                                    | int | R       |
| *R – tylko     | do odczytu, R/W – do odczytu i zapisu                                                                                    |     |         |

- 24 z 26 -

| Rejestry u     | istawień przetwarzania sygnałów analogowych                                                            |     |         |
|----------------|----------------------------------------------------------------------------------------------------|-----|---------|
| adres          | opis                                                                                                   | typ | dostęp* |
| 80<br>(0x0050) | Rodzaj wejścia<br>(0 – wejście 0÷10 V, 1 – wejście 0÷20 mA)                                            | int | R/W     |
| 81<br>(0x0051) | Napięcie początkowego punktu charakterystyki [P1 $\rightarrow$ str. 13] (Wartość ×10 np. 10,0 V = 100) | int | R/W     |
| 82<br>(0x0052) | Prąd początkowego punktu charakterystyki [P1 → str. 13]<br>(Wartość ×10 np. 10,0 mA = 100)             | int | R/W     |
| 83<br>(0x0053) | Wartość początkowego punktu charakterystyki [P1 $ ightarrow$ str. 13]                                  | int | R/W     |
| 84<br>(0x0054) | Napięcie końcowego punktu charakterystyki [P2 $\rightarrow$ str. 13]<br>(Wartość ×10 np. 10,0 V = 100) | int | R/W     |
| 85<br>(0x0055) | Prąd końcowego punktu charakterystyki [P2 → str. 13]<br>(Wartość ×10 np. 10.0 mA = 100)                | int | R/W     |
| 86<br>(0x0056) | Wartość końcowego punktu charakterystyki [P2 $ ightarrow$ str. 13]                                     | int | R/W     |

\* R/W – do odczytu i zapisu

| adres           | opis                                                                                                    | typ | dostęp* |
|-----------------|----------------------------------------------------------------------------------------------------|-----|---------|
| 256<br>(0x0100) | Adres Modbus<br>(minimum 1, maksimum 247)                                                                                                    | int | R/W     |
| 257<br>(0x0101) | Predkość transmisji<br>O – 1200 bps<br>1 – 2400 bps<br>2 – 4800 bps<br>3 – 9600 bps<br>4 – 19200 bps<br>5 – 38400 bps<br>6 – 57600 bps<br>7 – 115200 bps                                                                                                    | int | R/W     |
| 258<br>(0x0102) | Kontrola parzystości<br>O – Brak<br>I – Even<br>2 – Odd<br>UWAGAI Ustawienie parzystości na ODD lub EVEN automa-<br>tycznie ustawia komunikację na pracę z jednym bitem stopu.<br>Przy braku parzystości (NONE) automatycznie ustawiane<br>są 2 bity stopu. | int | R/W     |
| 259<br>(0x0103) | Konfiguracja domyślna<br>Wpisanie 1 przywraca konfigurację domyślną.                                                                                                    | int | R/W     |

\* R/W – do odczytu i zapisu

| adres                           | opis                                                                                                    | typ  | dostęp* |
|---------------------------------|----------------------------------------------------------------------------------------------------|------|---------|
| 32<br>(0x0020)                  | Interwał odświeżania wyświetlacza<br>(minimum 1 – co 100 ms, maksimum 100 – co 10 s)                                          | int  | R/W     |
| 33<br>(0x0021)                  | Dokładność wyświetlania<br>(0 – wartość całkowita (0),<br>1 – wartość z jednym miejscem po przecinku [0,0])                   | int  | R/W     |
| 34<br>(0x0022)                  | Sterowanie diodą komunikacji<br>(0 – dioda nie miga podczas komunikacji Modbus,<br>1 – dioda miga podczas komunikacji Modbus) | int  | R/W     |
| 64<br>(0x0040)                  | Hasło dostępu do menu z poziomu klawiatury<br>(minimum 0, maksimum 9999)                                                      | int  | R/W     |
| 1024<br>(0x0400)                | Czas pracy od włączenia zasilania [LSW]<br>Wartość oblicza się jako MSW * 65536 + LSW                                         | int  | R       |
| 1025<br>(0x0401)                | Czas pracy od włączenia zasilania [MSW]<br>Wartość oblicza się jako MSW * 65536 + LSW                                         | int  | R       |
| 1026<br>(0x0402)                | Numer seryjny [MSW]<br>Wartość oblicza się jako MSW * 65536 + LSW                                                             | int  | R       |
| 1027<br>(0x0403)                | Numer seryjny [LSW]<br>Wartość oblicza się jako MSW * 65536 + LSW                                                             | int  | R       |
| 1028<br>(0x0404)                | Data produkcji<br>5 bitów – dzień, 4 bity – miesiąc, 7 bitów – rok [bez2000])                                                 | int  | R       |
| 1029<br>(0x0405)                | Wersja oprogramowania<br>(10 – 1.0 itd.)                                                                                      | int  | R       |
| 030-1036<br>(0x0406-<br>0x040C) | Identyfikator urządzenia "F&F_PA-02-MBT"<br>Po 2 znaki w rejestrze                                                            | char | R       |

- 26 z 26 -

\*R – tylko do odczytu, R/W – do odczytu i zapisu

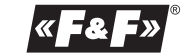